### Working with the Online Course Catalogue, AGNES

This leaflet explains the following steps for working with AGNES in your courses:

- 1. Access and Login
- 2. Viewing your course
- 3. Managing registrations and assigning places

# 1. Access and Login

Log in at http://agnes.hu-berlin.de with your **HU account** and password.

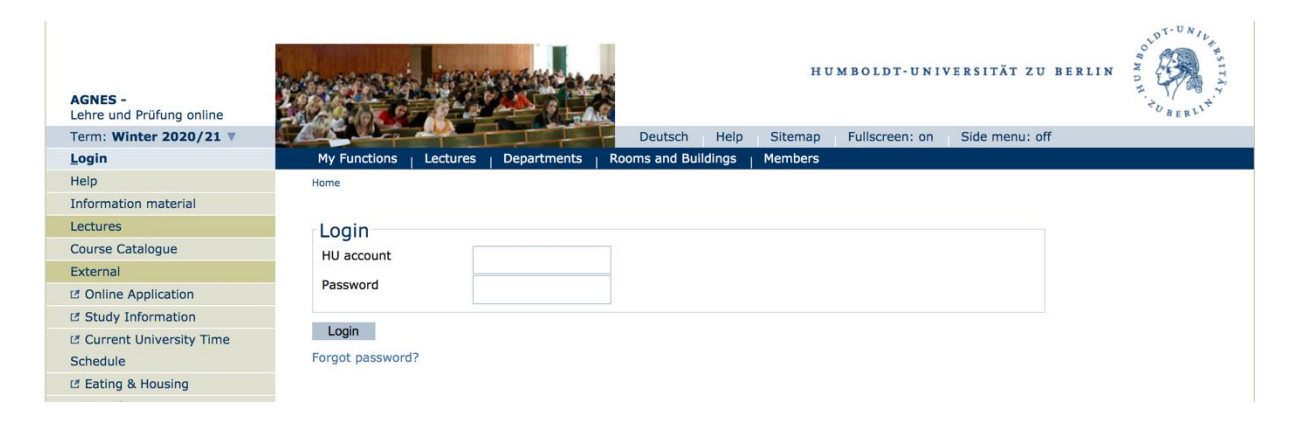

## 2. Viewing your course

We enter your course in AGNES and in the process assign it course number. You will be contacted in advance regarding outstanding course information.

Click on "my lectures" and check the information.

| AGNES -<br>Lehre und Prüfung online                                    |                                                                                                    |                      | X                                                                                 |            |                 |                      |               |             |      | ZU BERLIN         | E TO BERLIN |  |  |  |
|------------------------------------------------------------------------|----------------------------------------------------------------------------------------------------|----------------------|-----------------------------------------------------------------------------------|------------|-----------------|----------------------|---------------|-------------|------|-------------------|-------------|--|--|--|
| Term: Summer 2023 🔻                                                    |                                                                                                    | -                    |                                                                                   |            | Deutsch         | Help                 | Sitemap       | Fullscreen: | on S | lde menu: off     |             |  |  |  |
| Logout                                                                 | My Functio                                                                                                    | ons <sub> </sub> Lec | tures   D                                                                         | epartments | Rooms and Bu    | ildings <sub> </sub> | Members       |             |      |                   |             |  |  |  |
| Susanne Spintig [spintsus] as: Te<br>Kultur-, Sozial- und Bildungswiss | Susanne Spintig [spintsus] as: Teacher<br>Kultur-, Sozial- und Bildungswissenschaftliche Fakultät, Zentrum für Transdisziplinäre Geschlechterstudien                                                                                                    |                      |                                                                                   |            |                 |                      |               |             |      |                   |             |  |  |  |
| Help                                                                   | Home > My Le                                                                                                    | ectures              |                                                                                   |            |                 |                      |               |             |      |                   |             |  |  |  |
| Lectures                                                               |                                                                                                    |                      |                                                                                   |            |                 |                      |               |             |      |                   |             |  |  |  |
| Course Catalogue                                                       | Search for Lectures                                                                                                    |                      |                                                                                   |            |                 |                      |               |             |      |                   |             |  |  |  |
| Add new Courses                                                        | Add new Courses     5 hits: Person: Spintig, Susanne     Semester: SoSe 2023       Edit Lecture     View: # short # medium # long       Release Lectures     note selected dates       Copy Lectures     Informationsveranstaltung für Interessierte am MA Gender Studies (online registration)       My Students     Implementation selected dates                                                                                                    |                      |                                                                                   |            |                 |                      |               |             |      |                   |             |  |  |  |
| Edit Lecture                                                           |                                                                                                    |                      |                                                                                   |            |                 |                      |               |             |      |                   |             |  |  |  |
| Release Lectures                                                       |                                                                                                    |                      |                                                                                   |            |                 |                      |               |             |      |                   |             |  |  |  |
| Copy Lectures                                                          |                                                                                                    |                      |                                                                                   |            |                 |                      |               |             |      |                   |             |  |  |  |
| My Lectures                                                            |                                                                                                    |                      |                                                                                   |            |                 |                      |               |             |      |                   |             |  |  |  |
| My Students                                                            |                                                                                                    |                      |                                                                                   |            |                 |                      |               |             |      |                   |             |  |  |  |
| Schedules                                                              | Basic Int                                                                                                    | ormation             | n                                                                                 |            |                 |                      |               |             |      |                   |             |  |  |  |
| Management                                                             | Type of Co                                                                                                    | ourse For            | rum                                                                               |            |                 | Number               |               |             | 5    | 3804              |             |  |  |  |
| My Reports                                                             | Term                                                                                                    | Sos                  | SoSe 2023                                                                         |            |                 |                      | term          |             | 0    | 0<br>Spintla      |             |  |  |  |
| Edit personal data                                                     | Institution                                                                                                    | Cer                  | Faculty of Humanities and Social Sciences,<br>Centre for Transdisciplinary Gender |            |                 |                      | le Instructor |             | 5    | Spintig           |             |  |  |  |
| Leaflets                                                               |                                                                                                    | Stu                  | idles                                                                             |            |                 |                      |               |             |      |                   |             |  |  |  |
| Information material                                                   | Lecture Fo                                                                                                    | ormat Prä            | isenz                                                                             |            |                 |                      |               |             |      |                   |             |  |  |  |
| HU Auswertungen                                                        | Registration Registration deadline - an online registration is required: Zentrale Frist 01.02.2023 - 12.04.2023 - 20.4.2023 - 20.04.2023 - 20.04.203 - 20.04.203 - 20.04.2 |                      |                                                                                   |            |                 |                      |               |             |      |                   |             |  |  |  |
| External                                                               |                                                                                                    |                      |                                                                                   |            |                 |                      |               |             |      |                   |             |  |  |  |
| 🖪 User Support                                                         | User Support Date/Time/Location                                                                                                    |                      |                                                                                   |            |                 |                      |               |             |      |                   |             |  |  |  |
| Campus-Card                                                            | Group 1 2 0                                                                                                    |                      |                                                                                   |            |                 |                      |               |             |      |                   |             |  |  |  |
| I Moodle                                                               | A shirthy a                                                                                                    | -                    | Time                                                                              | Freeseware | Duration        |                      | Cancelled an  | Lectures    | Deem | Demarks           |             |  |  |  |
| 년 WebMail                                                              | Activity                                                                                                    | Day                  | 16:00 to                                                                          | Single     | 04.05.2023 to 0 | 4 05 2023            | Cancelled or  | Lecturer    | Room | maximal           |             |  |  |  |
|                                                                        |                                                                                                    | marsuay              | 18:00 c.t.                                                                        | Single     | 04.05.2023 10 0 | 4.05.2023            |               |             |      | 1000 participants |             |  |  |  |

## 3. Managing registrations and assigning places

Once you have logged in and found your course in AGNES, you will see various functions listed under the title. By clicking on "Assignment" you can manage the registrations.

| Term: Winter 2020/21 🔻                                                                                                    |                                                                                                    |                                   |                  |            | Deutsch Help                                                                                                    | Sitemap  | Fulls           | creen: on                                        | Side m                | nenu: off |                 |                      |
|----------------------------------------------------------------------------------------------------|----------------------------------------------------------------------------------------------------|-----------------------------------|------------------|------------|----------------------------------------------------------------------------------------------------|----------|-----------------|--------------------------------------------------|-----------------------|-----------|-----------------|----------------------|
| <u>L</u> ogout                                                                                                    | My Fu                                                                                                    | nctions                           | Lectures   De    | epartments | Rooms and Buildings   N                                                                                         | 1embers  |                 |                                                  |                       |           |                 |                      |
| Therese Klapper [klappeth] as: Administrator of Subject Area<br>Kultur-, Sozial- und Bildungswissenschaftliche Fakultät, weitere Wissenschaftliche Einrichtungen, Zentrum für Transdisziplinäre Geschlechterstudien |                                                                                                    |                                   |                  |            |                                                                                                    |          |                 |                                                  |                       |           |                 |                      |
| Course Catalogue                                                                                                    | Home > Course Catalogue > Search for Lectures                                                                                                    |                                   |                  |            |                                                                                                    |          |                 |                                                  |                       |           |                 |                      |
| Course Catalogue                                                                                                    |                                                                                                    |                                   |                  |            |                                                                                                    |          |                 |                                                  |                       |           |                 |                      |
| Search for Lectures                                                                                                    | Fächerübergreifende Einführungsvorlesung Gender Studies - Single View                                                                                                    |                                   |                  |            |                                                                                                    |          |                 |                                                  |                       |           |                 |                      |
| Course Catalogue                                                                                                    |                                                                                                    |                                   |                  |            |                                                                                                    |          |                 |                                                  |                       |           |                 |                      |
| Edit Courses                                                                                                    | Functions: Assignment 🤐 /                                                                                                    |                                   |                  |            |                                                                                                    |          |                 |                                                  |                       |           |                 |                      |
| Add new Courses                                                                                                    | Add new Courses Page contents: Basic Information   Date/Time/Location   Responsible Instructors   Degree Programmes   Departments   Contents   Structure Tree Edit Lectures (collective |                                   |                  |            |                                                                                                    |          |                 |                                                  |                       |           |                 |                      |
| Edit Lecture                                                                                                    |                                                                                                    |                                   |                  |            |                                                                                                    |          |                 |                                                  |                       |           |                 |                      |
| Edit Lectures (collective                                                                                                    |                                                                                                    |                                   |                  |            |                                                                                                    |          |                 |                                                  |                       |           |                 |                      |
| processing)                                                                                                    | Basic                                                                                                    | Inform                            | nation           |            |                                                                                                    |          |                 |                                                  |                       |           |                 |                      |
| Copy Lectures                                                                                                    | Туре                                                                                                    | of Cours                          | e                |            | Ringvorlesung                                                                                                   |          |                 | Number                                           | 53810                 |           |                 |                      |
| Release Lectures                                                                                                    | Term                                                                                                    |                                   |                  |            | WiSe 2020/21                                                                                                    |          | Hours per       | 2                                                | 2                     |           |                 |                      |
| Edit Headerstructure for Lectures                                                                                                    | Francis                                                                                                    |                                   |                  |            | and a second as a second second second second second second second second second second second second second se | term     |                 | term                                             | tit https://meedle.hu |           |                 |                      |
| Show Requested Rooms                                                                                                    | Frequ                                                                                                    | ency                              |                  |            | every second semester                                                                                           |          | Moodle-<br>Link | berlin.de/course/view.php?id=97581 nguage german |                       |           | =97581          |                      |
| Current                                                                                                    | Lectur                                                                                                    | re Statu                          | 5                |            | Freigegeben für Vorlesungsverzeichnis                                                                           |          |                 |                                                  |                       |           | Language        |                      |
| Lectures today                                                                                                    | Freigegeben                                                                                                    |                                   |                  |            |                                                                                                    |          |                 |                                                  |                       |           |                 |                      |
| Lectures today (with Search)                                                                                                    | regist                                                                                                    | ration is                         | required         | le         | KSBF-Frist 28.09.2020 -                                                                                         | 2020 - 0 | 5.11.202<br>120 | U                                                |                       |           |                 |                      |
| Cancelled Courses                                                                                                    | Lecture Format Digital                                                                                                    |                                   |                  |            |                                                                                                    |          |                 |                                                  |                       |           |                 |                      |
| Changed Courses                                                                                                    |                                                                                                    |                                   |                  |            |                                                                                                    |          |                 |                                                  |                       |           |                 |                      |
| HU-Event Calendar                                                                                                    | Date/                                                                                                    | Time/I                            | ocation          |            |                                                                                                    |          |                 |                                                  |                       |           |                 |                      |
| Hide Menu                                                                                                    | Hide Menu Group 1 Glaendar export                                                                                                    |                                   |                  |            |                                                                                                    |          |                 |                                                  |                       |           |                 |                      |
|                                                                                                    |                                                                                                    |                                   |                  |            |                                                                                                    |          |                 |                                                  |                       |           | alendar export  |                      |
|                                                                                                    |                                                                                                    | Day                               | Time             | Frequency  | Duration                                                                                                    | Room     | Room-<br>plan   | Lecturer                                         | Proc.                 | Remarks   | Cancelled<br>on | Max.<br>participants |
|                                                                                                    |                                                                                                    | Mon.                              | 12:00 till 14:00 | weekly     | 99.11.2020 to 22.02.2021<br>Show individual<br>appointments                                                     |          |                 |                                                  | It<br>takes<br>place  |           |                 | 300                  |
|                                                                                                    | Functi                                                                                                    | ons:                              | 🕨 🏹 🔁            |            |                                                                                                    |          |                 |                                                  |                       |           |                 |                      |
|                                                                                                    | Group                                                                                                    | Group 1: Segistration information |                  |            |                                                                                                    |          |                 |                                                  |                       |           |                 |                      |

On the **Assignment** interface, you can view a list of the students under their matriculation number. Next to each student is a dropdown menu with the person's status.

Key: AN: registered; ZU: accepted; ST: cancelled; WL: waiting list

Here you can accept (ZU), reject (ST), or add a student to the waiting list (WL).

|      | AGI<br>Lehi<br>Terr                                                                                                    | NES -<br>re und Prüfung online<br>n: Winter 2020/21 V<br>out | My Functions   Lectures               | Departments Roo  | Deutsch Special i | nformation Help<br>Members | Sitemap Fullscreen: c | $\frac{2}{c_{B_{B_{R}}}} \frac{1}{c_{B_{B_{R}}}} \frac{1}{c_{B_{B_{R}}}} \frac{1}{c_{B_{B_{R}}}}$ |  |  |  |  |
|------|----------------------------------------------------------------------------------------------------|--------------------------------------------------------------|---------------------------------------|------------------|-------------------|----------------------------|-----------------------|---------------------------------------------------------------------------------------------------|--|--|--|--|
|      | Therese Klapper [klappeth] as: Administrator of Subject Area<br>Kultur-, Sozial- und Bildungswissenschaftliche Fakultät, weitere Wissenschaftliche Einrichtungen, Zentrum für Transdisziplinäre Geschlechterstudien |                                                              |                                       |                  |                   |                            |                       |                                                                                                   |  |  |  |  |
|      |                                                                                                    | Home > Course Catalogue > S                                  | earch for Lectures                    |                  |                   |                            |                       |                                                                                                   |  |  |  |  |
|      |                                                                                                    | You are here: Lecture R<br>All assignments of these          | Registration - Assignment<br>lectures |                  |                   |                            |                       |                                                                                                   |  |  |  |  |
|      |                                                                                                    | Assignment                                                   |                                       |                  |                   |                            |                       |                                                                                                   |  |  |  |  |
| lenu |                                                                                                    | Lecture: 53810                                               | Fächerübergreifende Einfüh            | rungsvorlesung G | ender Studies     | Ringvorlesung              | (Lecture Format: D    | igital)                                                                                           |  |  |  |  |
| en N | _                                                                                                    | 90 Teilnehmer pro Gr                                         | uppe                                  |                  |                   |                            |                       |                                                                                                   |  |  |  |  |
| do   |                                                                                                    |                                                              |                                       |                  |                   |                            |                       |                                                                                                   |  |  |  |  |
|      | Record participants manually                                                                                                    |                                                              |                                       |                  |                   |                            |                       |                                                                                                   |  |  |  |  |
|      |                                                                                                    | Matriculation number:                                        |                                       |                  |                   |                            |                       |                                                                                                   |  |  |  |  |
|      |                                                                                                    | Record participants                                          |                                       |                  |                   |                            |                       |                                                                                                   |  |  |  |  |
|      |                                                                                                    | Assignment                                                   |                                       |                  |                   |                            |                       |                                                                                                   |  |  |  |  |
|      |                                                                                                    | page view: short / long<br>Matriculation number              |                                       | Group 1 300 🖬 🙆  |                   |                            | Grades                |                                                                                                   |  |  |  |  |
|      |                                                                                                    |                                                              |                                       | Status: ZU ST WL |                   |                            |                       |                                                                                                   |  |  |  |  |
|      |                                                                                                    | 1                                                            | 430408                                | ZU V<br>Prio:1   |                   |                            | sh                    | w                                                                                                 |  |  |  |  |
|      |                                                                                                    | 2                                                            | 514459                                | ZU V<br>Prio:1   |                   |                            | sh                    | w                                                                                                 |  |  |  |  |
|      |                                                                                                    | 3                                                            | 525319                                | ZU 🗸             |                   |                            | sh                    | w                                                                                                 |  |  |  |  |

To view a list of students by name, send one or all of them an email, or download an Excel list of the students, you can click on the *@* symbol next to **Functions**. To see more details of the students, such as their surname and field of study, you can select the **long page view**.

### Assignment guidelines

The assignment of places should be carried out according to the regulations under § 90 ZSP-HU. If the assignment is automated by the AGNES team, the algorithm GABI ensures compliance with the allocation guidelines. Exceptions are cases of hardship, which, depending on the organization in the institution, are documented by the lecturers or institution administrators.

### Automatic place assignment and manual changes

We recommend using the online registration via AGNES and setting a maximum number of participants, especially for courses where a high number of registrations is expected. Students are then subject to an enrollment deadline, which is displayed on the course page in AGNES.

After the enrollment deadline you have one more day to make manual changes to the list of registrations, the Thursday before the start of the lecture period. The following Friday the algorithm automatically allocates free places and on that day it is not possible to make any manual changes. From Friday to Sunday AGNES sends out automated emails to the students. You will receive a notification email including a participation list as soon as this process is done.

#### **Overbooking a course**

It is recommended that a slight oversubscription be made (e.g., 25 percent). Experience shows that not everyone who decides not to take the course will also unregister in AGNES, and not all registered people will actually participate regularly and actively.

If your course is heavily overbooked, the following points can provide guidance for the selection of participants. If necessary, these should be communicated to students in a timely manner:

- Experience has shown that there can be a relatively high turnover during the first two weeks. However, by the third week of lectures, instructors should have a binding list of participants.
- Students who cannot attend the first two weeks of lectures for compelling reasons should inform you.
- Students who decide to not attend the course should also deregister in AGNES so that the places can be reallocated to other students.
- In the manual allocation of additional places, priority is given to Gender Studies students, international guest students, and students with special burdens (e.g. family obligations even beyond the formal "hardship cases").